## How to Install IPTV Smarters on PC

Those who prefer to use the application on a Windows PC can easily install it using the guide below.

**1.** Visit the IPTV Smarters Official Website and select Downloads at the top of the page.

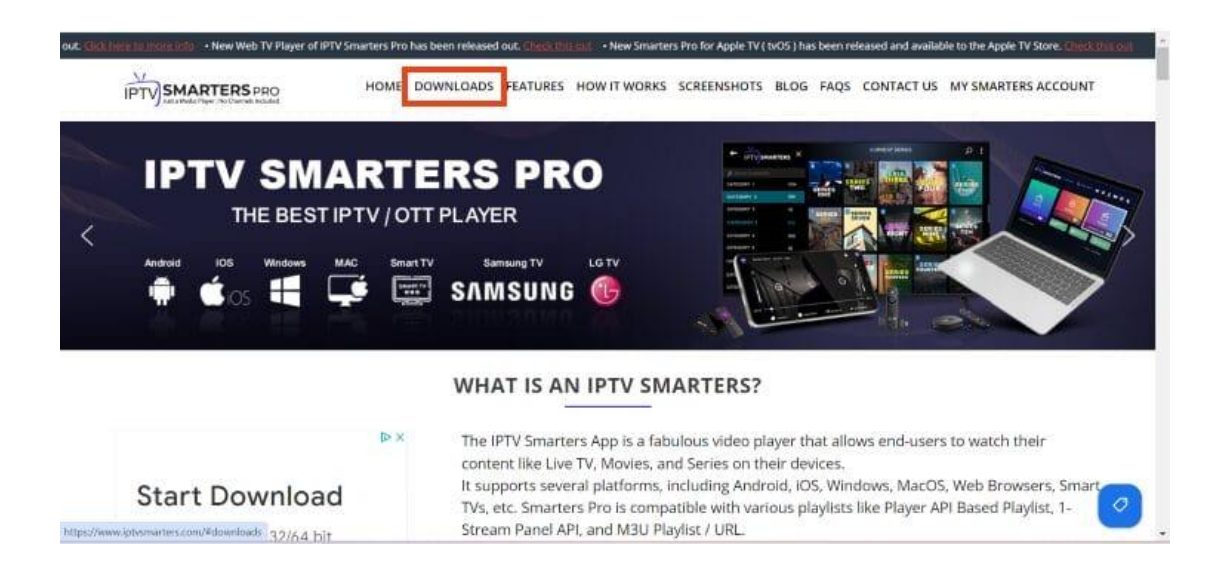

## 2. Click Download for Windows.

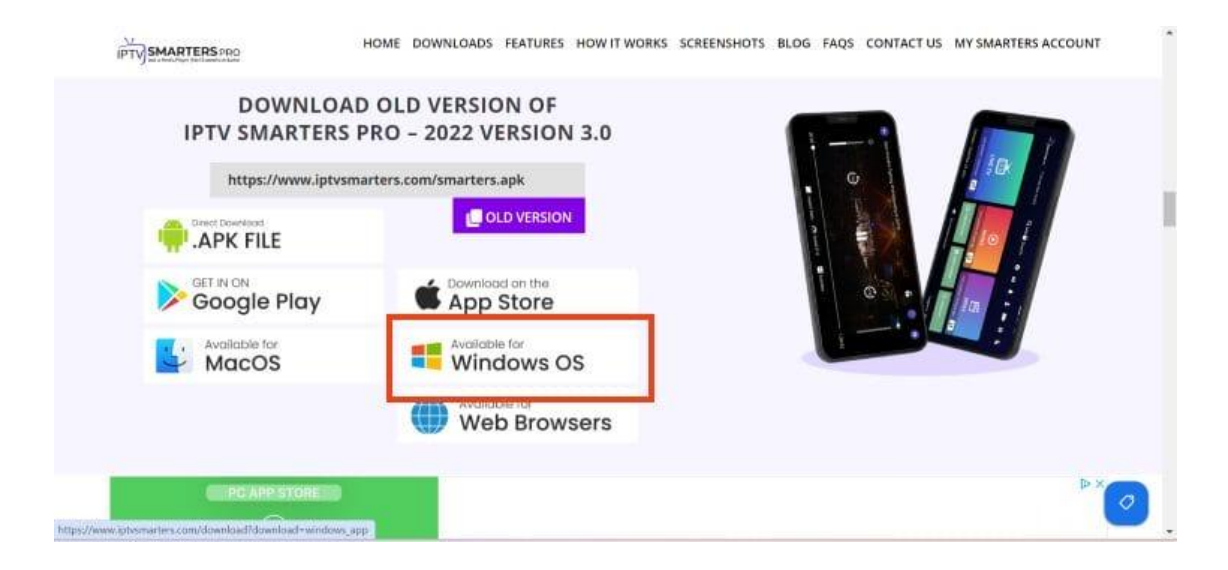

**3.** Wait for the application to download.

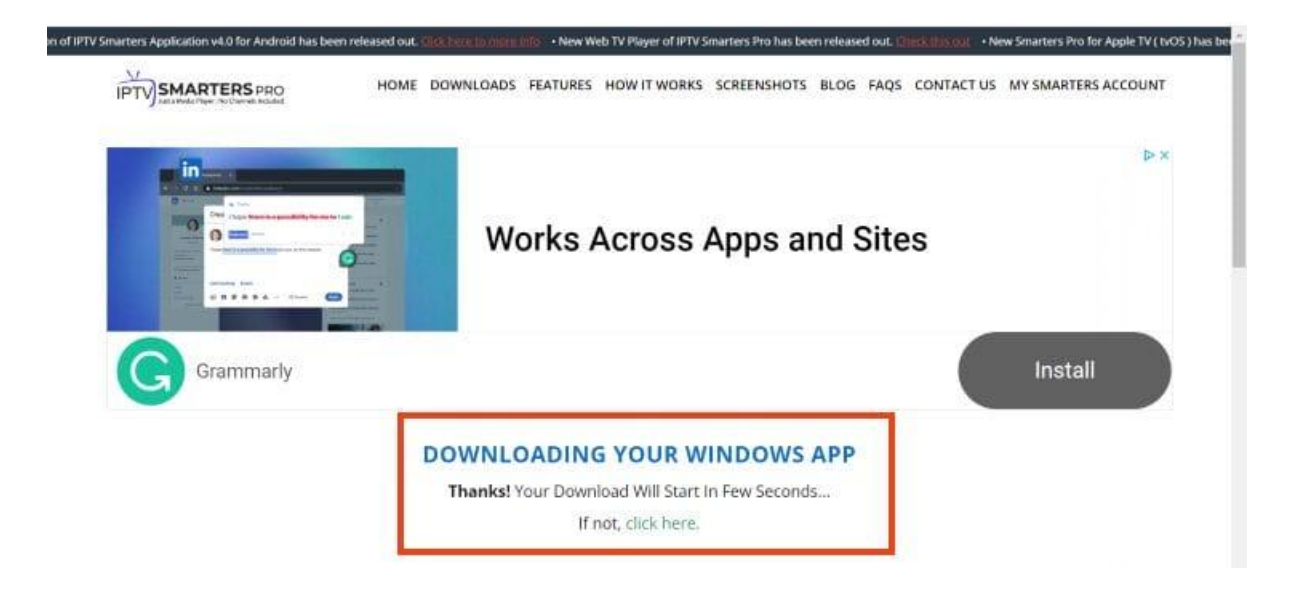

**4.** You will then see download notification at the top of the page. If you see the "download blocked" message, select it.

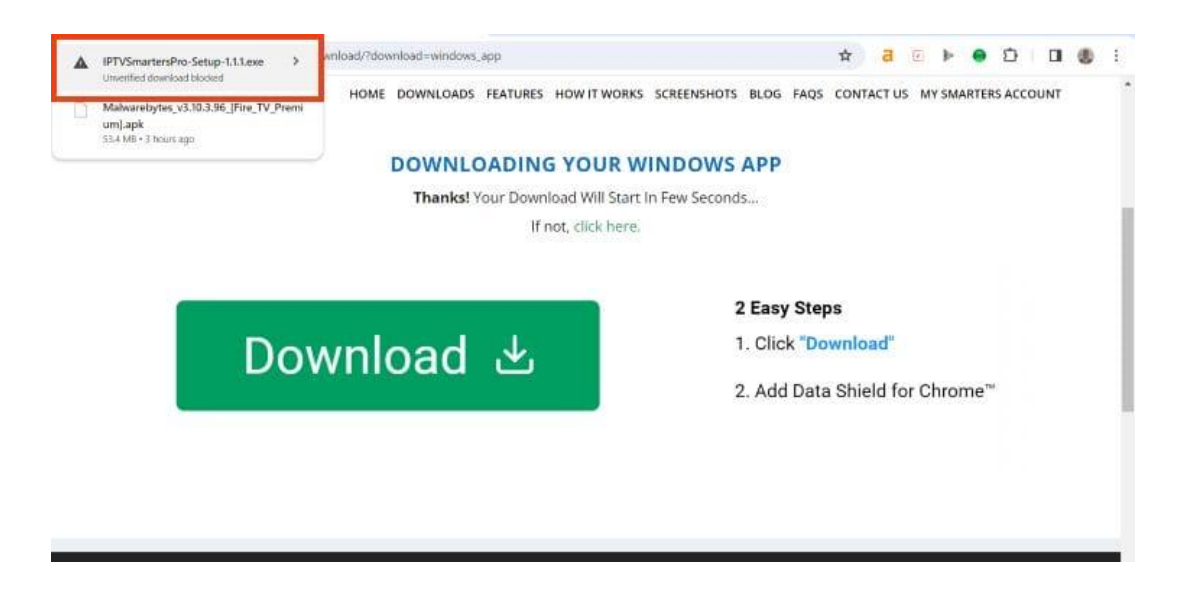

5. Choose download unverified file.

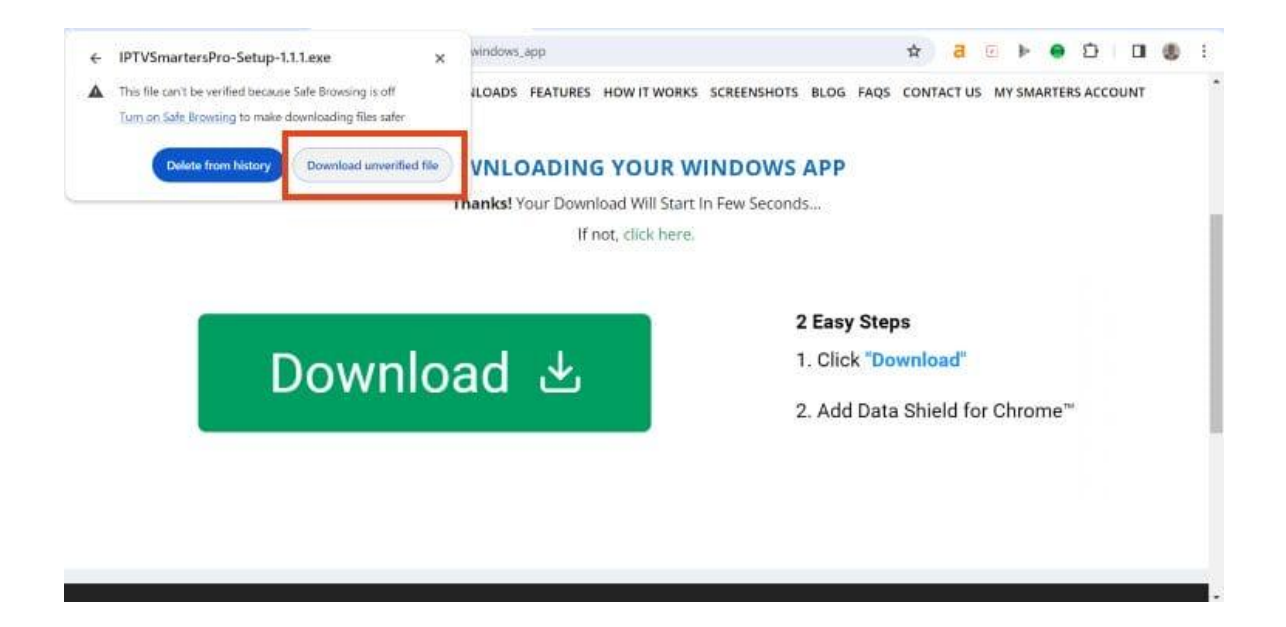

6. Select the IPTV Smarters download file.

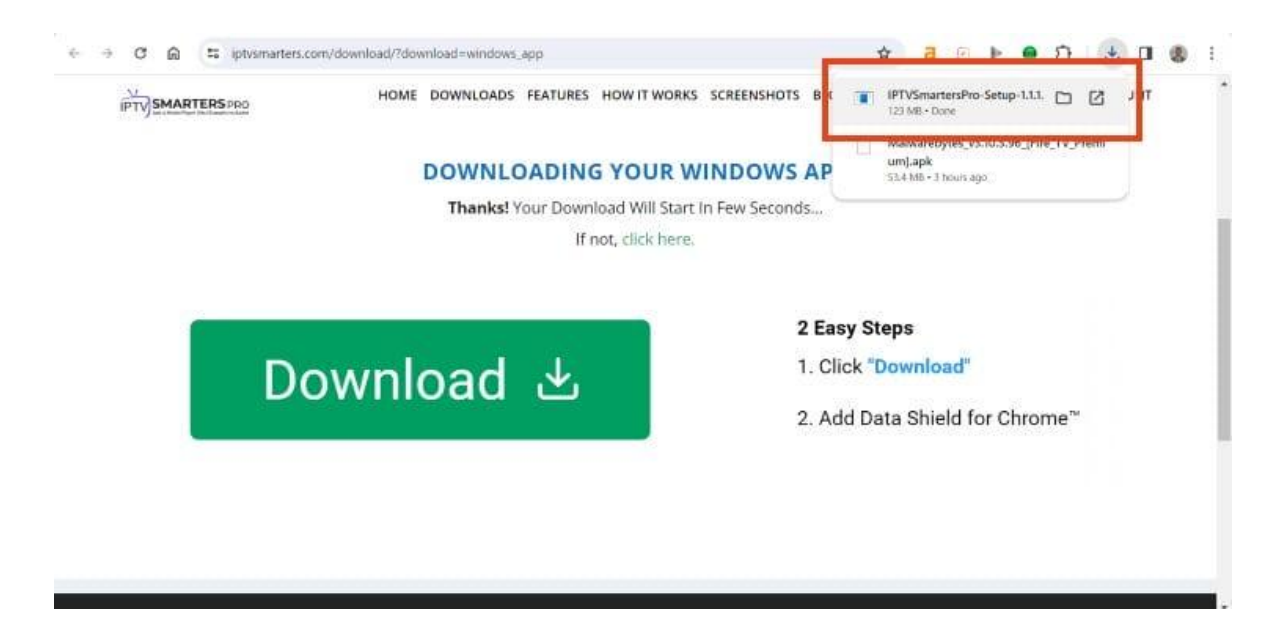

7. Wait for the application to install.

|    | DOWNLOADING YOUR WINDOWS AP<br>Thanks! Your Download Will Start In Few Seconds | P                          |
|----|--------------------------------------------------------------------------------|----------------------------|
|    | 🔮 IPTVSmartersPro Setup — 🗆 🗙                                                  | sy Stens                   |
| Do | wnloau                                                                         | dd Data Shield for Chrome" |
|    | 2. A                                                                           | dd Data Shield for Chrome™ |

**8.** IPTV Smarters on PC will now launch. You can login with your provider credentials.

|                          | - a X |
|--------------------------|-------|
| IPTV<br>SMARTERS         |       |
| Enter Your Login Details |       |
| Any Name                 |       |
| Username                 |       |
| Password                 |       |
| http://url_here.com.port |       |
| LIST USERS ADD USER      |       |
|                          |       |
|                          |       |

Installation is now complete. Enjoy!

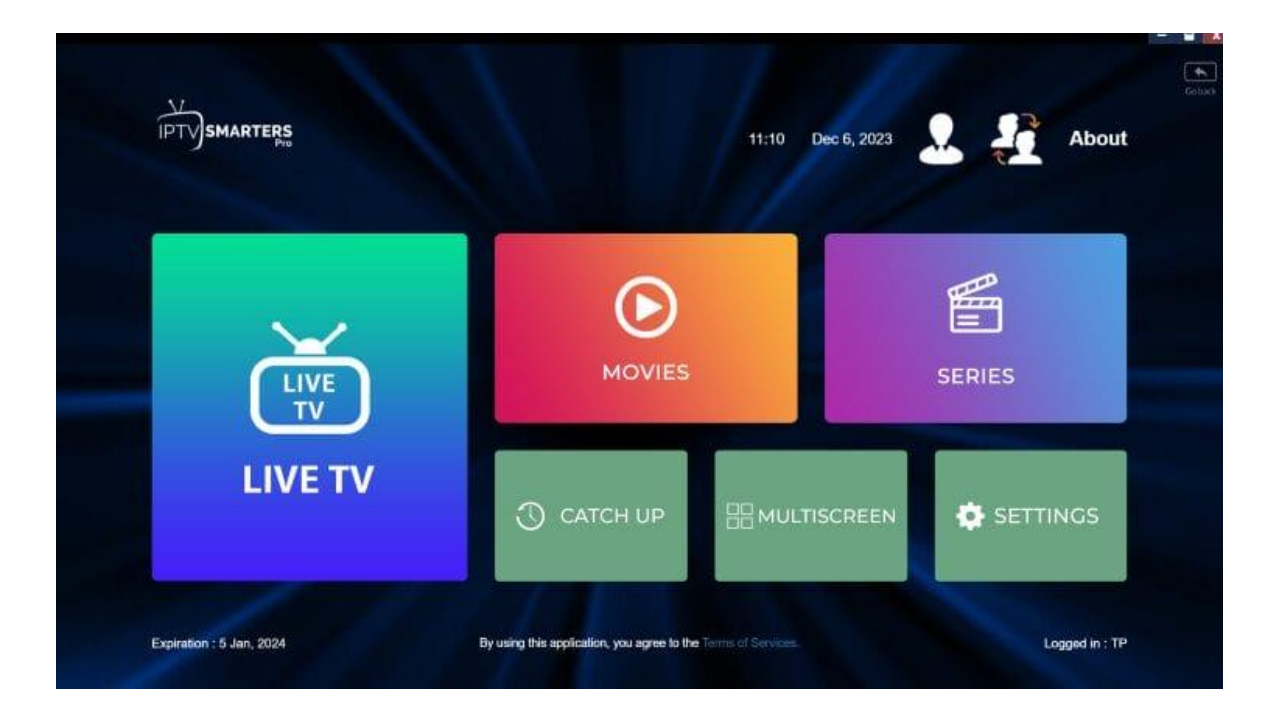

Continue reading for more details and information on this popular app.

## **Be Aware – Imposter Websites**

One thing that we always make sure to point out to our followers are the various IPTV Smarters imposters who use this name to try and sell IPTV Service.

Similar to TiviMate, anyone searching for Smarters may come across websites that use the IPTV Smarters name to sell subscriptions.

These are scams and you should make sure to avoid these at all costs. Pictured below is an example.

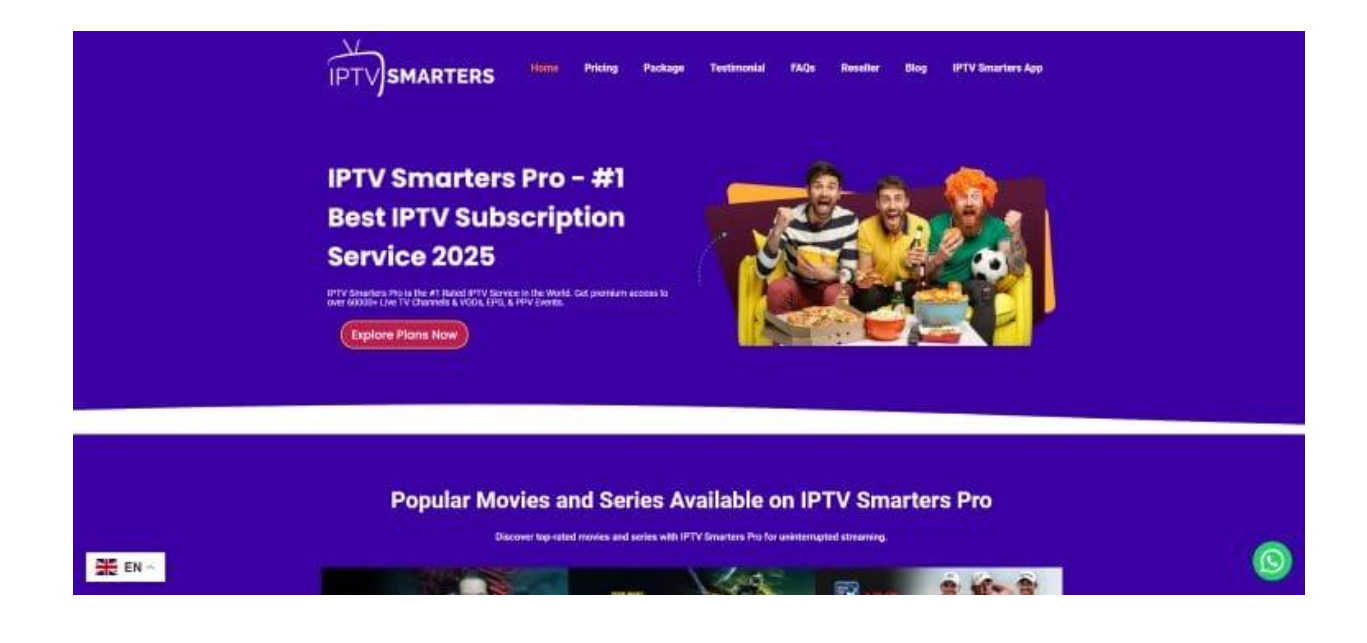